Pour s'assurer que ce tutoriel vous sera utile, allez dans les **préférences système** puis cliquez sur **Utilisateurs et groupes** et vérifiez que dans la colonne de gauche tous les comptes sont **Standard** comme sur l'image ci-dessous et qu'il n'y a donc aucun compte **Administrateur**.

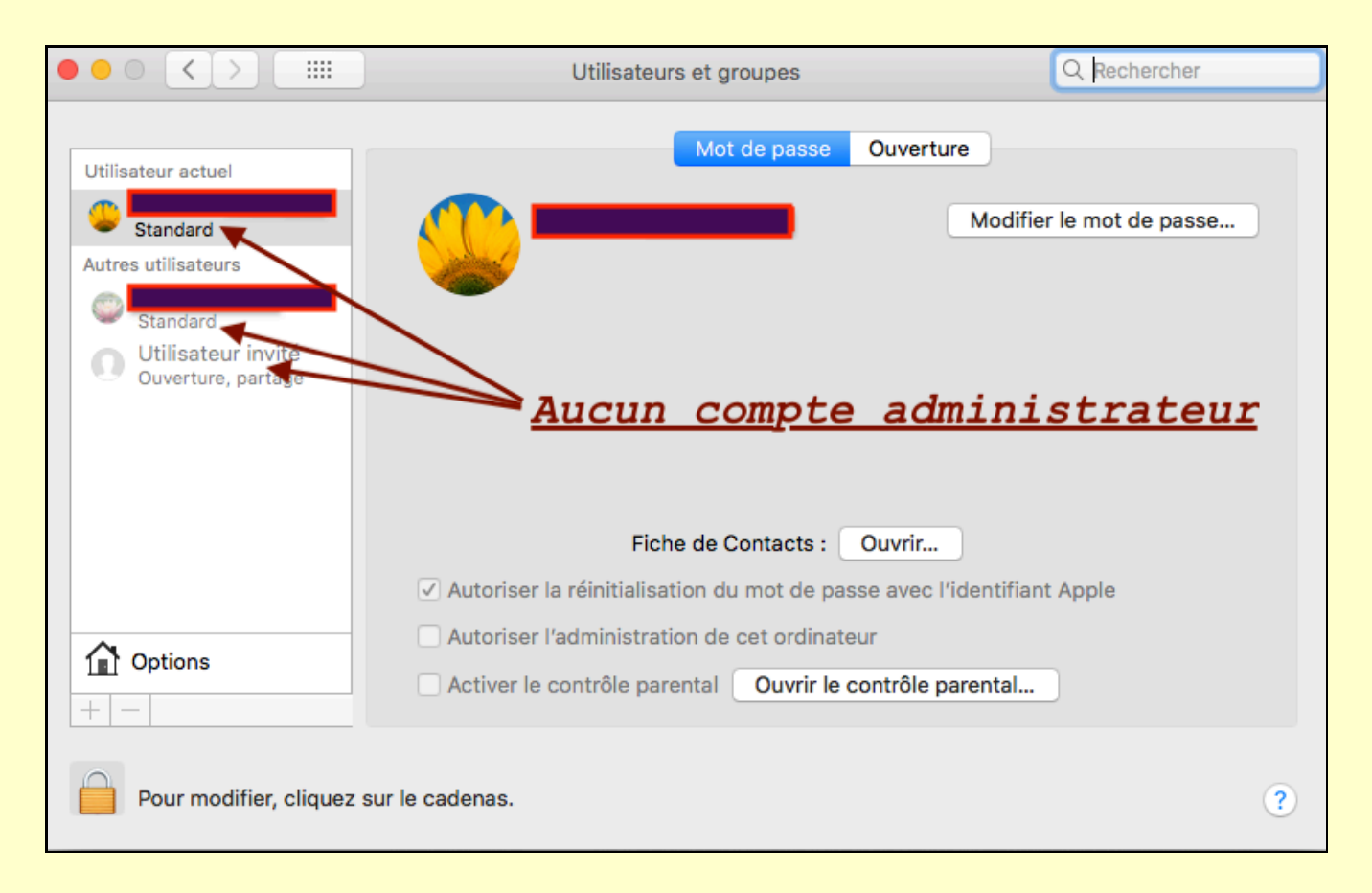

Ce tutoriel peut également vous permettre de créer un compte administrateur qui vous autorisera à réinitialiser votre mot de passe de session si vous l'avez perdu !

• notez le nom de votre ordinateur : par défaut, le nom est Macintosh HD mais il a pu être modifié

- éteignez le Mac
- **É** redémarrez-le en gardant appuyées les 2 touches **cmd** et **r** jusqu'à l'apparition du logo Apple

▲ lorsque le chargement de la partition de récupération est terminé, vous devriez avoir un écran de ce type (mais en français ! ) :

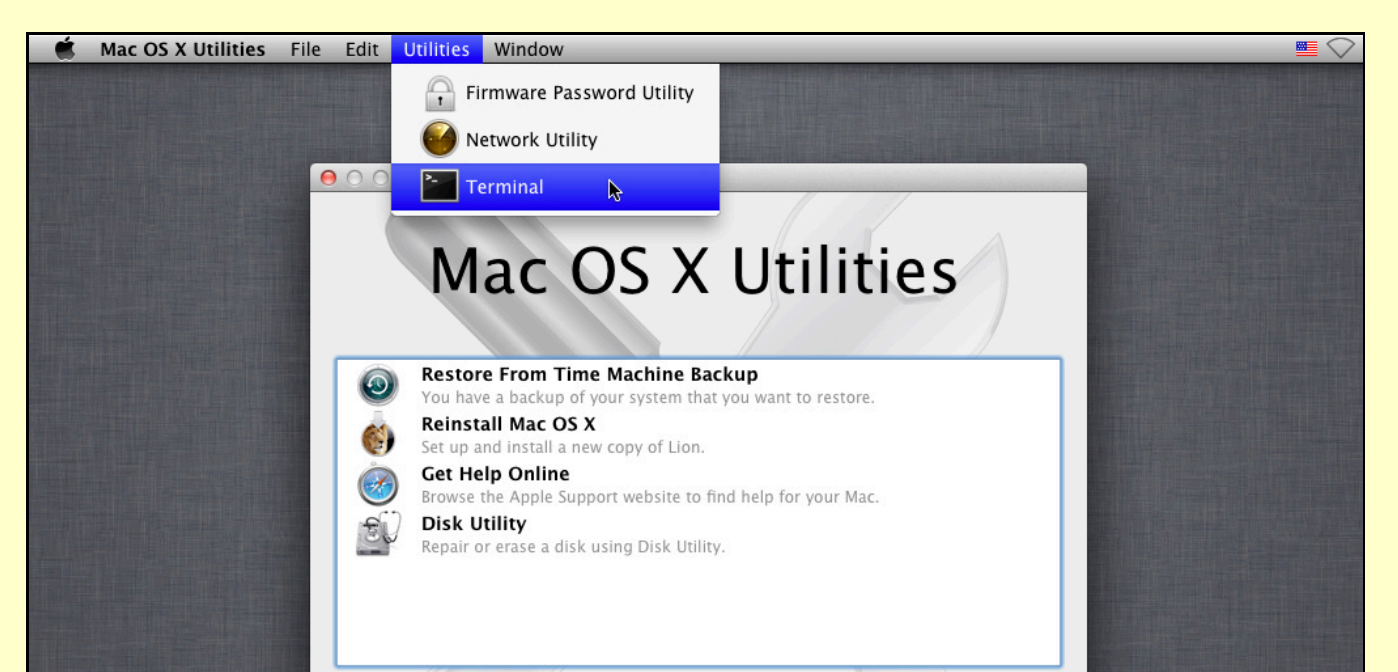

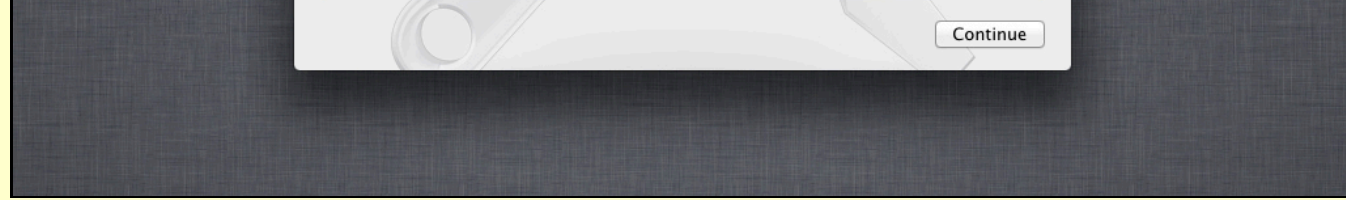

*cliquez dans le menu Utilitaires et choisissez l'item Terminal* 

dans la fenêtre du **Terminal** qui s'affiche alors, tapez la commande :

rm /Volumes/"Macintosh HD"/var/db/.AppleSetupDone

puis appuyez sur la touche Entrée

## NB

• Il y a une espace entre **rm** et **/Volumes/** 

• Si votre ordinateur s'appelle par exemple **Ordinateur de Marcel** (nom contenant une ou plusieurs espaces), il faudra remplacer **"Macintosh HD"** (avec les guillemets) par **"Ordinateur de Marcel"** (avec les guillemets)

• Mais si votre ordinateur s'appelle **Mac** (nom ne comportant aucune espace), il faudra remplacer **"Macintosh HD"** (avec les guillemets) par **Mac** (sans guillemets)

## 

puis appuyez sur la touche Entrée

ou bien allez dans le menu **Pomme** et choisissez l'item **Redémarrer** 

*i* lors de ce démarrage, tout se passe comme si l'ordinateur sortait d'usine !

Après avoir choisi la langue et le clavier, vous pouvez ignorer à ce stade les paramètres de la connexion à l'Internet et les identifiants de votre compte iCloud.

Il vous est finalement demandé de créer un compte : c'est ce compte qui permettra par la suite de vous redonner les droits administrateur sur votre machine...

Lors de la création de ce compte, tapez un nom d'utilisateur différent du nom de votre session habituelle.

Tapez par exemple **Temporaire** pour le nom d'utilisateur et **123456** comme mot de passe.

• une fois ces données complétées, l'ordinateur va terminer sa configuration et vous pourrez ouvrir la session de cet utilisateur.

**é** une fois la session **Temporaire** ouverte, allez dans les **préférences système** puis cliquez sur **Utilisateurs et groupes** 

**É** déverrouillez le cadenas (avec le mot de passe correspondant à l'utilisateur **Temporaire**)

dans la partie gauche, sélectionnez votre compte utilisateur habituel et, dans la partie droite, cochez la case Autoriser l'administration de cet ordinateur

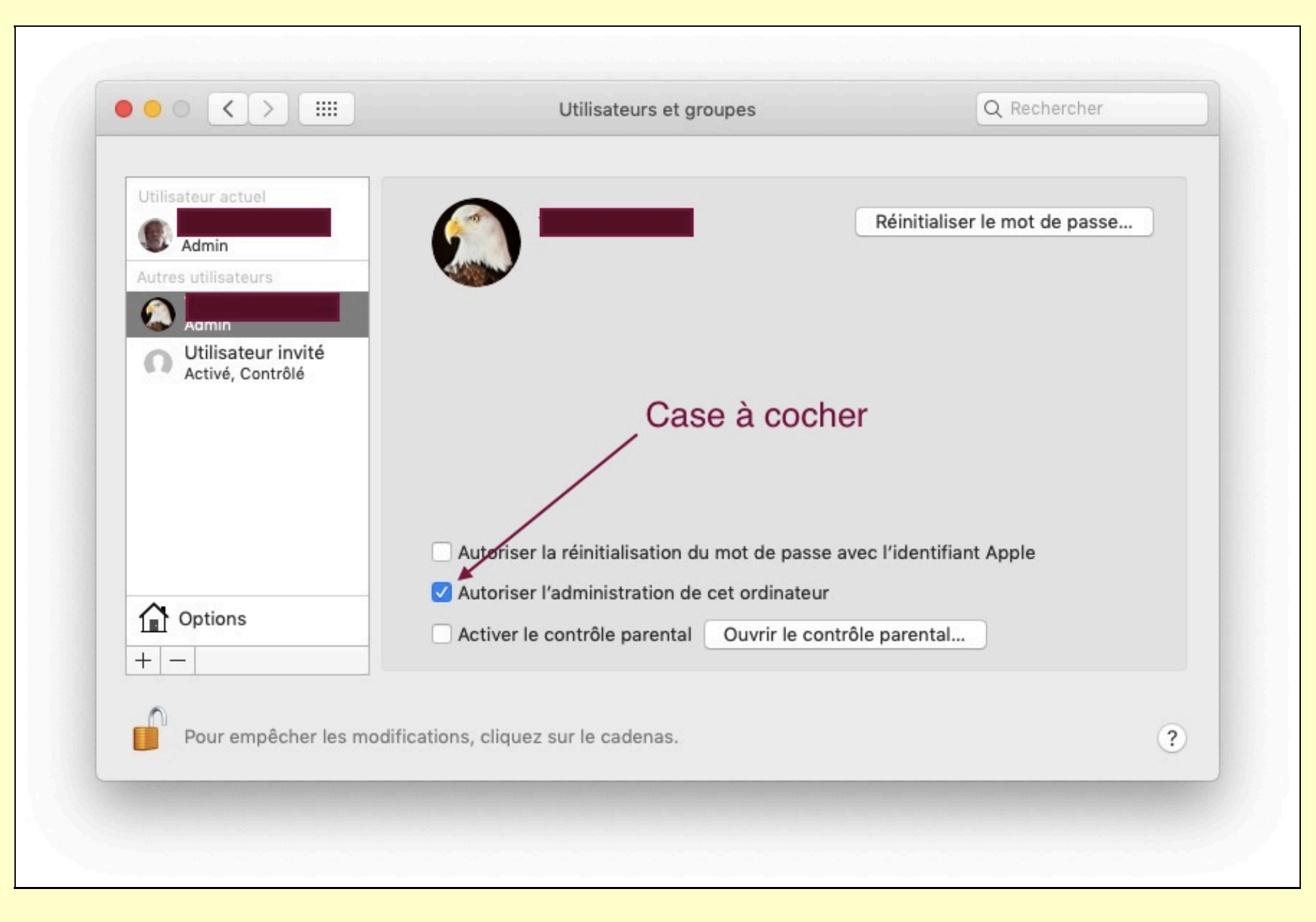

- vous pouvez ensuite redémarrer votre machine et ouvrir votre session habituelle... ouf !
- **•** si vous le souhaitez, vous pouvez ensuite faire disparaître le compte de l'utilisateur **Temporaire** via **Utilisateurs**

## et groupes

Version PDF à télécharger